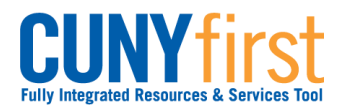

## Self Service: Student

## View To Do List

On the Student Center page in the To Do List section, items display to direct students to complete administrative requirements.

| Note: Parts of images may be obscured for security reasons. |                                                                                                    |  |  |  |  |  |  |
|-------------------------------------------------------------|----------------------------------------------------------------------------------------------------|--|--|--|--|--|--|
| Step                                                        | Action                                                                                                    |  |  |  |  |  |  |
| 1.                                                          | Enter https://home.cunyfirst.cuny.edu in your browser's address bar:                                                                                                    |  |  |  |  |  |  |
|                                                             | <ul> <li>Enter your Username and Password and click the O Go icon.</li> <li>From the Enterprise Menu, select the HR/Campus Solutions link.</li> </ul>                                                                                                    |  |  |  |  |  |  |
| 2.                                                          | Navigate to: Self Service > Student Center.                                                                                                    |  |  |  |  |  |  |
| 3.                                                          | To Do List         2012 Parent(s) Fed Tax Trns         2012 Std Fed Tax Trns         2013 V1 Dep Verification Wrk         CUNY Supplement Form         General Financial Aid Request         Immunization - MMR         Meningitis Acknowledgement         In the To Do List section, an initiated checklist displays. Click the details link to see more information.         Note: There will also be a Missing Meningitis Form service indicator that prevents you from enrolling, so it's important to deal with this To Do List item |  |  |  |  |  |  |

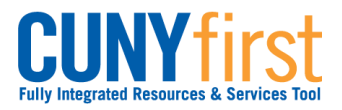

## Self Service: Student

| 4. | Below is a list of yo<br>To Do items, chang<br>View your To Do It | our current To<br>ge the options<br>ems by | Do items. To sort<br>below and click Se | or filter your list of<br>earch.              |                                             |
|----|-------------------------------------------------------------------|--------------------------------------------|-----------------------------------------|-----------------------------------------------|---------------------------------------------|
|    | Due Date<br>Institution<br>Function                               | Q                                          | ×<br>×                                  | go                                            |                                             |
|    | Item List                                                         |                                            |                                         |                                               |                                             |
|    | To Do Item                                                        | Due Date                                   | Status                                  | Institution                                   | Administrative Function                     |
|    | 2012 Parent(s)<br>Fed Tax Trns                                    | 01/03/2014                                 | Initiated                               | Lehman College                                | Financial Aid                               |
|    | 2012 Std Fed Tax<br>Trns                                          | 01/03/2014                                 | Initiated                               | Lehman College                                | Financial Aid                               |
|    | 2013 V1 Dep<br>/erification Wrk                                   | 01/03/2014                                 | Initiated                               | Lehman College                                | Financial Aid                               |
|    | CUNY<br>Supplement Form                                           | 07/16/2013                                 | Initiated                               | Lehman College                                | Financial Aid                               |
|    | <u>General Financial</u><br><u>Aid Request</u>                    | 01/03/2014                                 | Initiated                               | Lehman College                                | Financial Aid                               |
|    | Immunization -<br>MMR                                             | 03/22/2014                                 | Initiated                               | Lehman College                                | General                                     |
|    | Meningitis<br>Acknowledgement                                     | 03/22/2014                                 | Initiated                               | Lehman College                                | General                                     |
|    | Cancel                                                            |                                            |                                         |                                               |                                             |
|    | On the <b>To Dos</b> I<br>the link of the ite                     | List page di<br>em to see m                | splays all the T<br>ore informatio      | Γο Do Items in the <b>Iter</b><br>n.          | n List column, click                        |
|    | Note: You can<br>(e.g. Lehman, E                                  | also filter t<br>Baruch Col                | he Item list ba<br>lege etc.) or F      | ased on Due Dates, C<br>Function (e.g. Financ | CUNY Institutions<br>ial Aid, General etc.) |

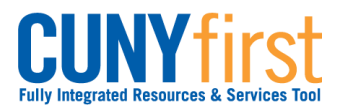

## Self Service: Student

| 5. | To Do Item Detail                                                                                                    |                              |  |  |  |  |
|----|----------------------------------------------------------------------------------------------------|------------------------------|--|--|--|--|
|    | Lehman Student                                                                                                    |                              |  |  |  |  |
|    | 2013 V1 Dep Verification Wrk                                                                                                    |                              |  |  |  |  |
|    | Aid Year:                                                                                                    | 2014                         |  |  |  |  |
|    | Academic Institution:                                                                                                    | Lehman College               |  |  |  |  |
|    | Administrative Function:                                                                                                    | Financial Aid                |  |  |  |  |
|    | Due Date:                                                                                                    | 01/03/2014                   |  |  |  |  |
|    | Contact:                                                                                                    | Lehman College               |  |  |  |  |
|    | Department:                                                                                                    | Financial Aid Office- SH 136 |  |  |  |  |
|    | Phone:                                                                                                    | 718/960-8545                 |  |  |  |  |
|    | financial.aid(                                                                                                    | @lehman.cuny.edu             |  |  |  |  |
|    | Lehman Coll                                                                                                    | ege                          |  |  |  |  |
|    | Description                                                                                                    |                              |  |  |  |  |
|    | Your FAFSA was selected by the U.S. Department of Education for review in a process called VERIFICATION. You and your parents must complete, sign, and submit a "2013-2014 Standard Verification V1 Dependent Worksheet" to the Office of Financial Aid. The form is available on the CUNY website at http://www.cuny.edu/admissions/financial-aid/FinancialAidForms/commonforms/20132014DEPV1.pdf |                              |  |  |  |  |
|    | Return                                                                                                    |                              |  |  |  |  |
|    | The <b>To Do Item Detail</b> page displays. Contact information, due dates when applicable, and a description of the item may display.                                                                                                    |                              |  |  |  |  |
|    | End of procedure.                                                                                                    |                              |  |  |  |  |